# 9500 Installation and User Guide

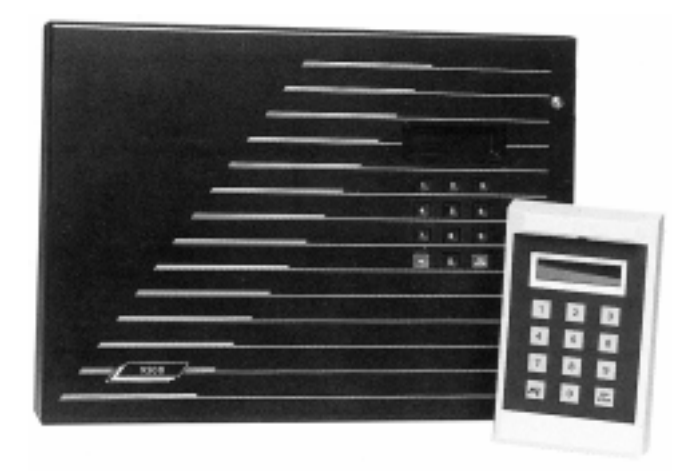

# **Compatible Equipment**

| 9525 | Remote Keypad                  |
|------|--------------------------------|
| 9505 | LIM                            |
| 9507 | LIM + PSU                      |
| 9508 | Shunt LIM (4 zones)            |
| 9509 | Shunt LIM Controller           |
| 9510 | EOL LIM (3 Zones)              |
| 9585 | Engineers Printer (Centronics) |
| 9589 | Printer lead (Centronics)      |
| 9590 | Hardware Mimic System          |
| 9597 | Computer Mimic System          |
|      |                                |

496332 Issue 1

1 of 22

## Introduction

The 9500 Series System is a fully programmable, microprocessor controlled, electronic intruder alarm system designed to meet the security requirements of medium to large industrial and commercial premises.

The system operates on the "Multiplex" principle using four main data highways (or branches) from the main control panel. Each branch comprises a minimum 4-core cable, (6-core where keypads are included in branch), which may be up to 2km (2000 metres) in length and may accommodate a combination of up to 16 Line Interface Modules (LIMs), Remote Keypads and Isolation LIMs.

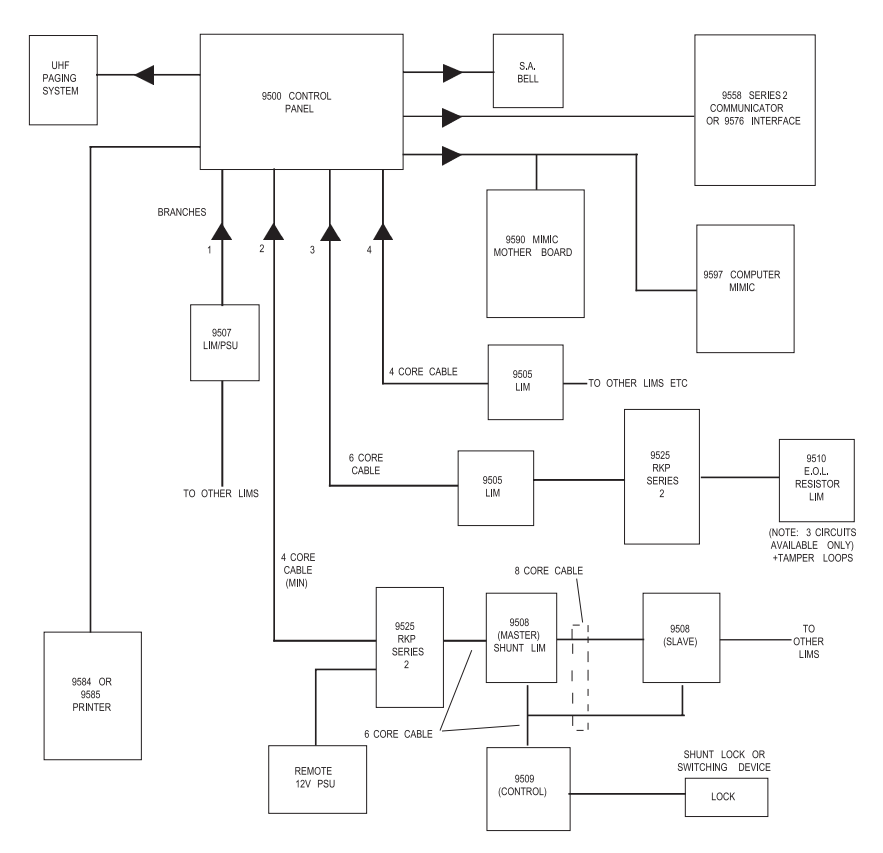

Figure 1. System Configuration

Each Line Interface Module has five double-pole circuits which can individually be programmed to any one of six circuit types and can feature any or all

2 of 22

of the seven circuit attributes, (Attributes do not apply to P.A., Technical Alarm or 24 hour circuits).

The main control panel is provided with outputs suitable for connection to a printer or a completely programmed mimic diagram system. The system will accept a plug-in digital communicator (fast format only) or a direct-line interface, which can also be used to connect the Series 9500 to "Red Care" or "ABC" (Alarms by Carrier).

| Zones             | 0-320.                                                 |
|-------------------|--------------------------------------------------------|
| Display           | 32 Character "Supertwist" LCD.                         |
| Expansion         | By line interface modules of up to 5 circuits per LIM. |
| BS 4737           | Full Specification.                                    |
| Log               | 450+ events (Date and Time).                           |
| Panel Siren       | No.                                                    |
| Internal Siren    | 9040 4 max.                                            |
| Dimensions Panel  | h x w x d 290 x 400 x 10mm.                            |
| Dimensions Keypad | h x w x d 180 x 110 x 40mm.                            |
| Weight            | Panel 4.6 Kg, Keypad 500g.                             |
| Battery           | 6 Ah.                                                  |
| Communicator      |                                                        |
| Output            | Plug-on STU/ 9058/9056 by using the 9578.              |
|                   | Signalling Conversion Interface.                       |
| Plug-on Interface | 9576, 9576-01.                                         |
| Outputs           | Bell relay contacts,                                   |
|                   | Strobe relay contacts.                                 |

## **Technical Specification**

## **Quiescent Current Ratings**

| 12 Volt Power        | Quiescent: Panel 165mA, Keypad 50mA. |
|----------------------|--------------------------------------|
| 12 Volt AUX Output   | Not available unless detector power. |
| -                    | requirement less than 150 mÅ.        |
| 9500 Control Panel   | 165mA.                               |
| 9558 Communicator    | 10mA.                                |
| 9525 Remote Keypad   | 50mA.                                |
| 9505 Standard LIM    | 10mA.                                |
| 9506 Bare LIM        | 10mA.                                |
| 9510 End Of Line LIM | 10mA.                                |
| 9508 Shunt LIM       | 10mA.                                |
| 9509 Controller      | 12mA.                                |
|                      |                                      |
|                      |                                      |

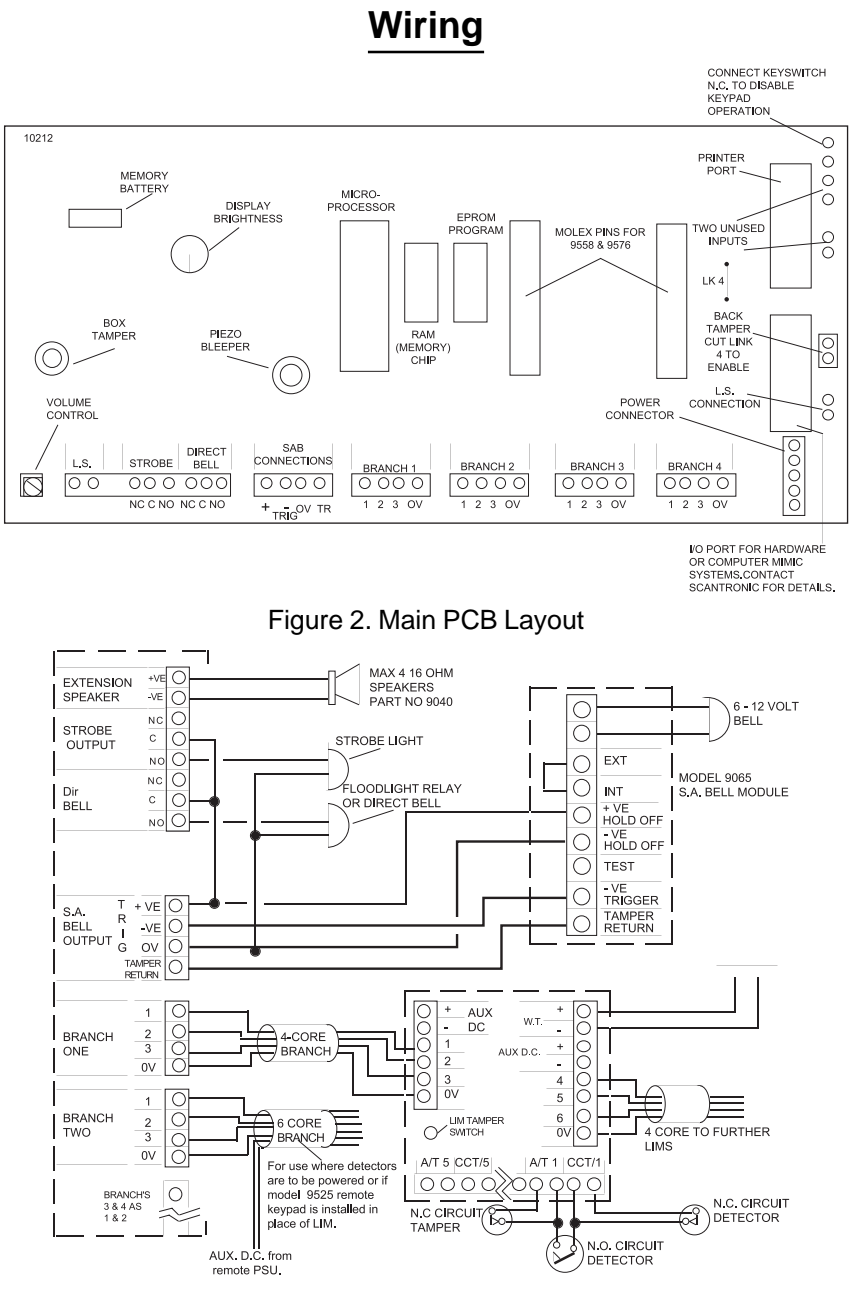

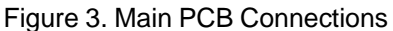

4 of 22

496332 Issue 1

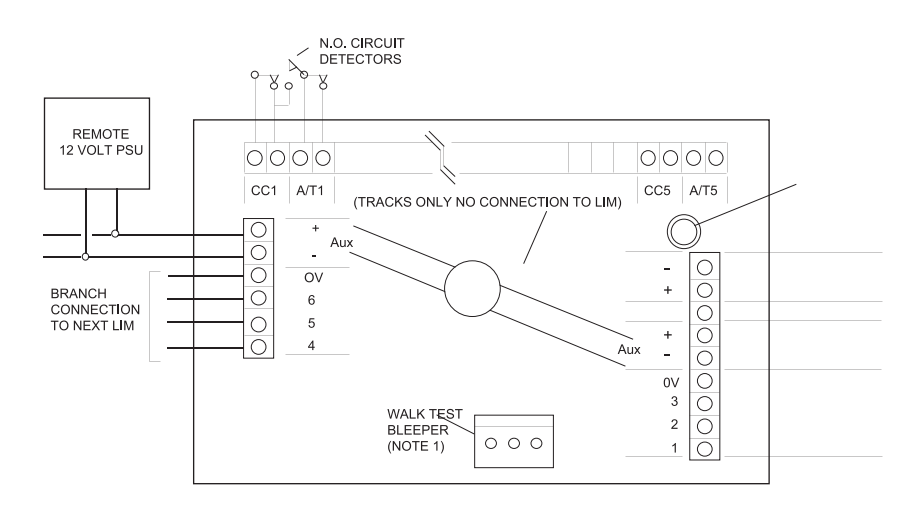

Figure 4. Standard LIM PCB

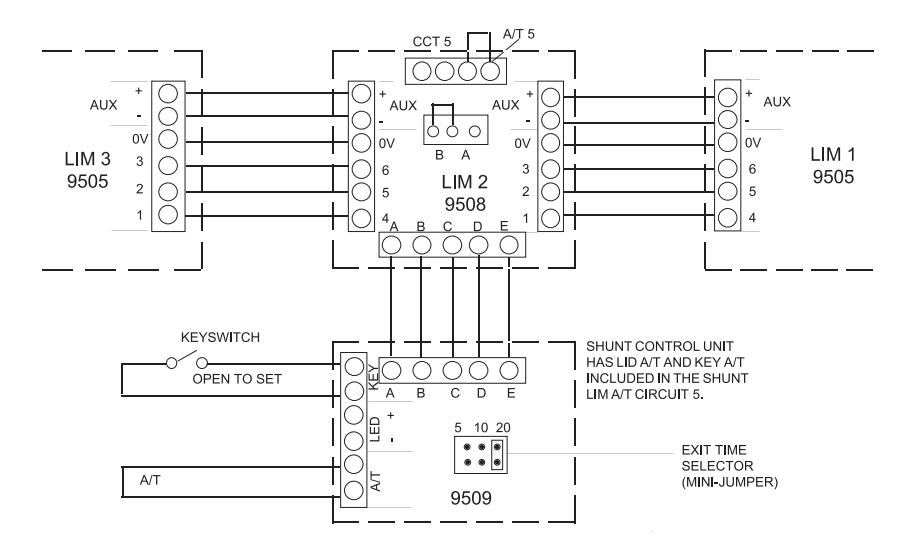

Figure 5. Connection of Shunt LIM as Single Shunt

9500

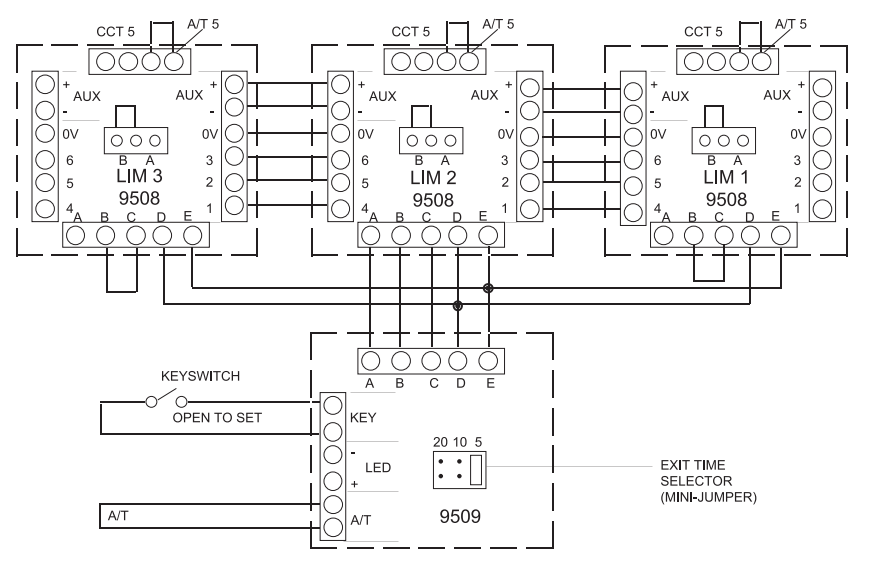

Figure 6. Connection of Shunt LIM as Multiple Shunt

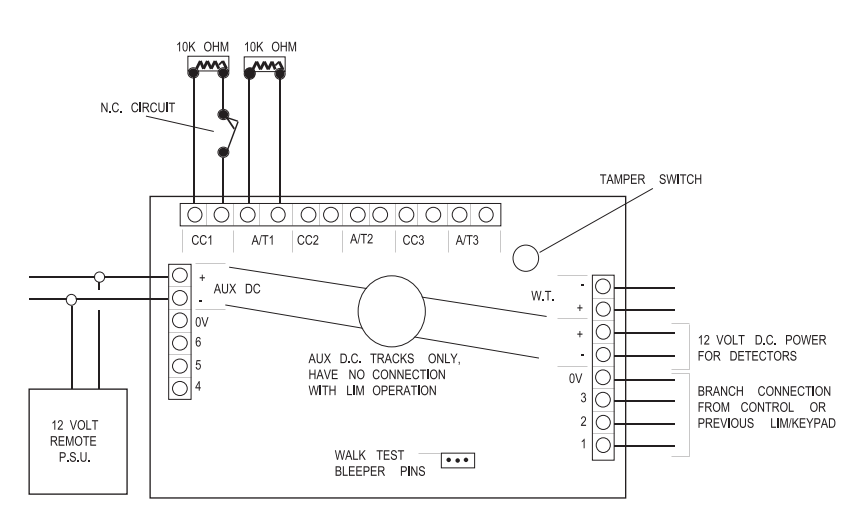

Figure 7. Connection of End of Line Resistor LIM

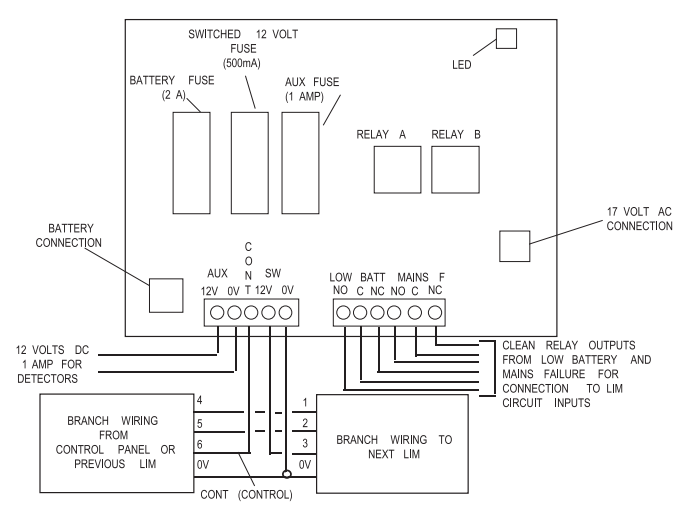

Figure 8. Remote PSU/LIM Layout and Connections

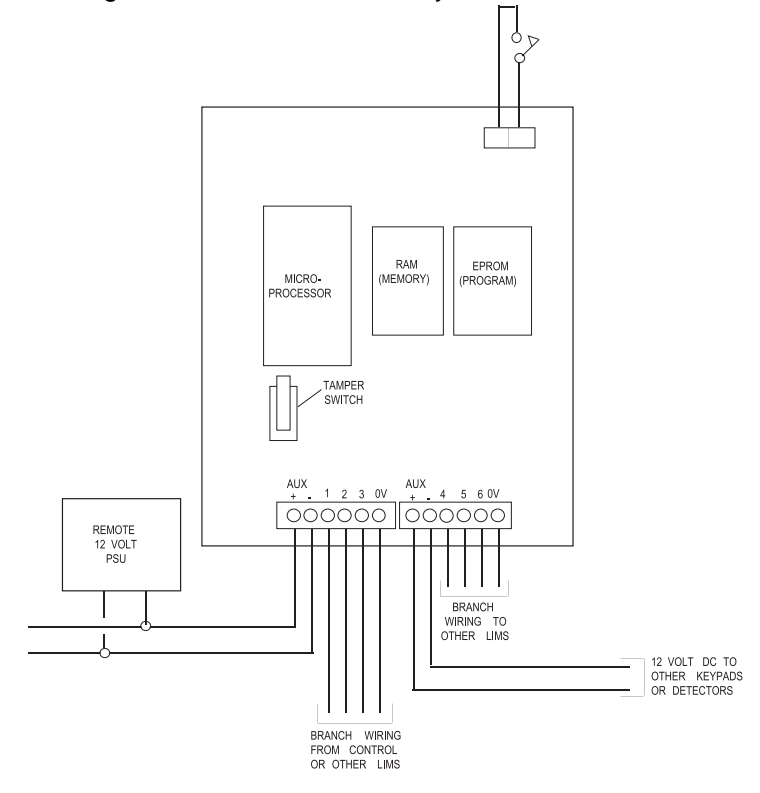

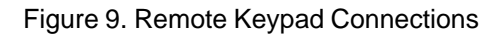

496332 Issue 1

7 of 22

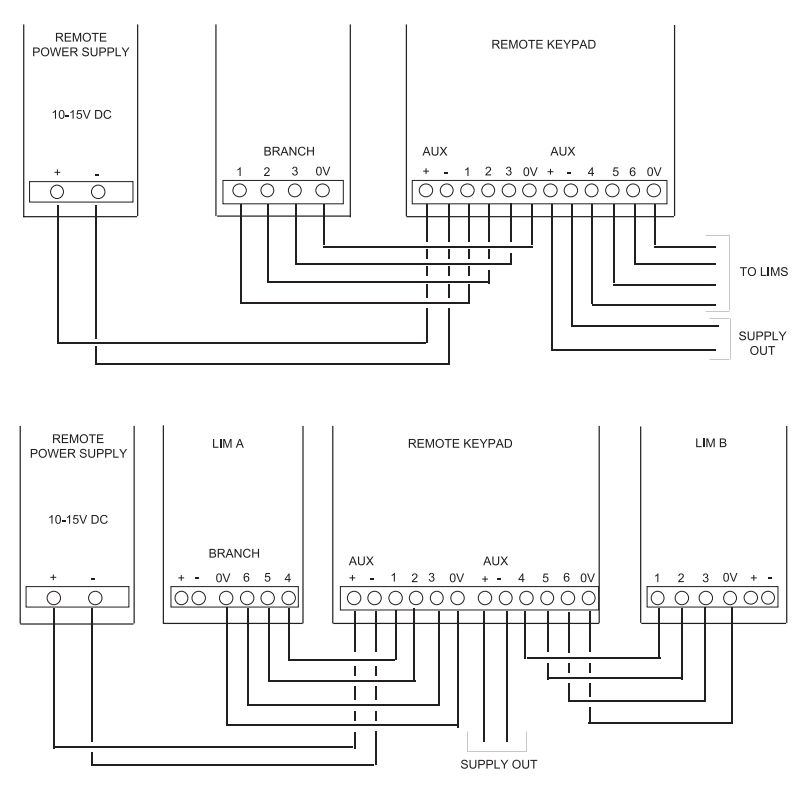

Figure 10. Wiring the Remote Keypad(s) to the Branch Loops

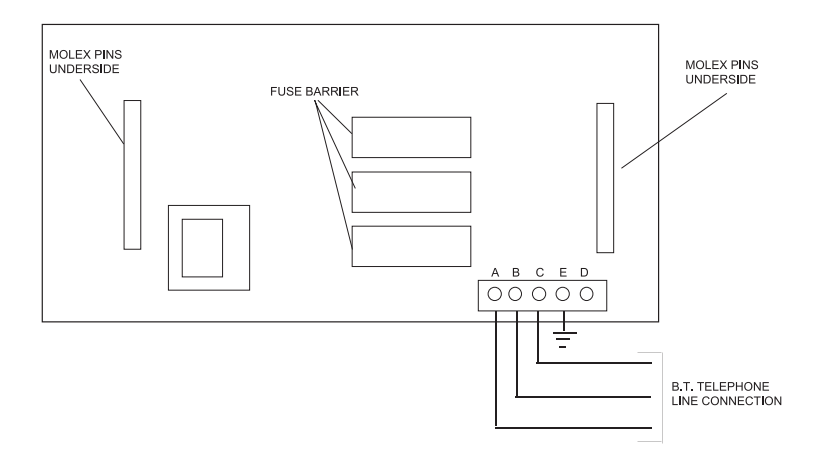

Figure 11. 9558 Communicator Layout and Connections

8 of 22

496332 Issue 1

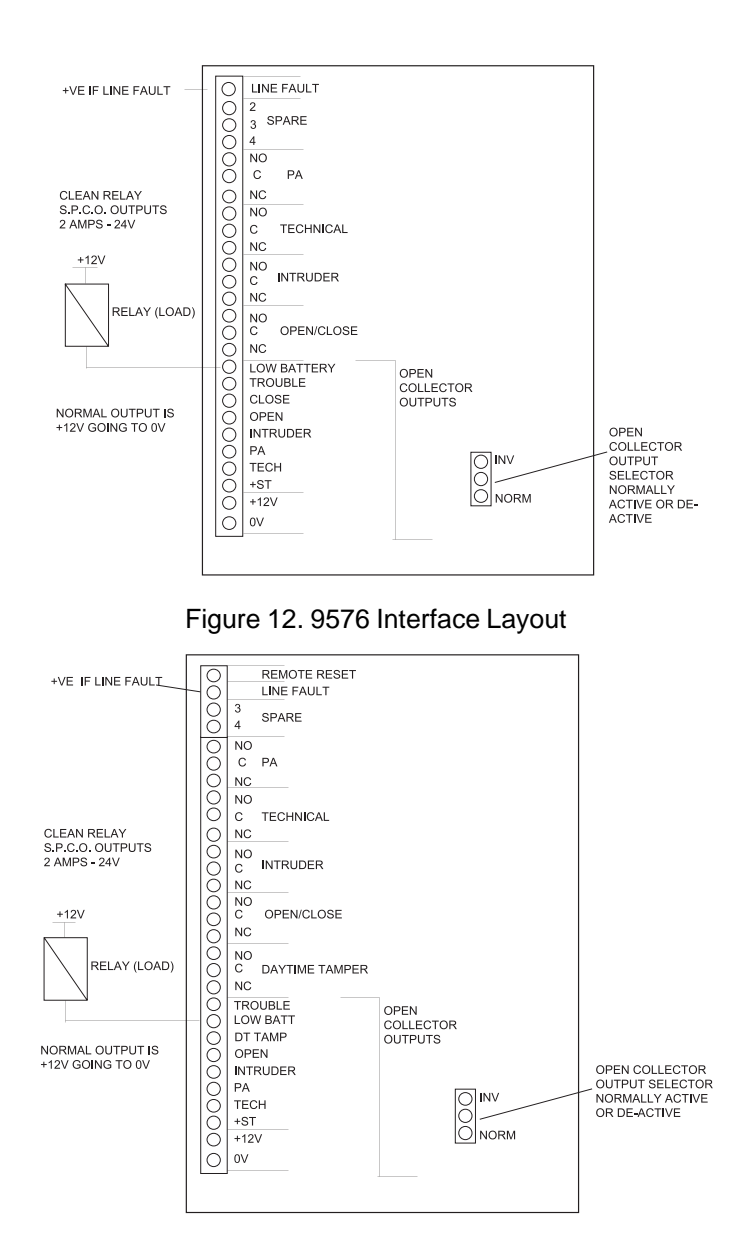

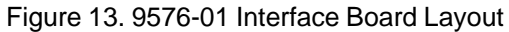

496332 Issue 1

# Programming

## **Initial Start Up**

Check that all LIM box tampers are closed. Make sure that the Bell and Strobe is not connected to the main 9500 PCB. Link out any circuits that are nnot used.

When powering up the panel for the first time:

| 1. | Close the control panel lid and connect the mains supply. |                                                |  |
|----|-----------------------------------------------------------|------------------------------------------------|--|
|    | The display shows:                                        | <system reset=""><br/>12:00 16 OCT 90</system> |  |
|    | Alternating with:                                         | 12:00 16 OCT 90<br>Status : Alarm              |  |
| 2. | Key in 4567 + Enter.                                      |                                                |  |
|    | The display shows:                                        | Display<br>customer log?                       |  |
| 3. | Press No.                                                 |                                                |  |
|    | The display shows:                                        | <system reset=""><br/>12:00 16 OCT 90</system> |  |
|    | Alternating with:                                         | 16 OCT 12:00:00<br>CALL ENGINEER               |  |
| 4. | Key in 7890 + Enter.                                      |                                                |  |
|    | The display shows:                                        | Ver 4.20<br>14 FEB 1991                        |  |
|    | Followed by:                                              | Do you want<br>engineer reset?                 |  |

Note: Whenever you enter engineer mode, the software version number and its date will be displayed. Make a note of this number, as it will be useful when contacting the Scantronic Product Support Department with any queries.

Do you want test functions?

Do you want reports?

Do you want to program the system?

- 5. Press No. The display shows:
- 6. Press No. The display shows:
- 7. Press No. The display shows:
- 8. Open the control panel lid.

10 of 22

Engineering Program Commands

9. Press Yes.

You are now in Engineering Mode.

### Defaults

The default Manager 1 Code is 4567 followed by 'Enter'. The default Engineer Code is 7890 followed by 'Enter'. All circuits are set to Normal Alarm, and not allocated any specific function.

## **Engineering Program Commands**

While programming the system, the control unit shows a series of questions on the keypad display. Answer the questions by pressing Yes or No on the keypad. When you respond to a question the control unit will display further questions in order to lead you through the programming sequence.

In the first stages of programming the system there are a set of numbered entry points that let you go directly to a specific area of programming. These numbers are shown in the following table:

Command Keypad display

- 1 Review system configuration?
- 2 Review panel controls?
- 3 Change engineer access code?
- 4 Review communications?
- 5 Change site location number?
- 6 Do you want to set the clock?
- 7 Do you want test functions?
- 8 Do you want reports?
- 9 Do you want engineer reset?

When programming the system for the first time, no circuits are allocated to specific functions. On entering a function the system asks for a circuit number. Each circuit has a unique four-digit identification number, made up of the branch, LIM and circuit number as follows:

1st digit Branch number (1, 2, 3 or 4).

2nd and 3rd digit LIM number (01 to 16). LIMs are numbered in sequence for each branch. The first LIM on the branch is 01.

4th digit Circuit number (1 to 5).

If you return to a function the display shows the first circuit number of those you have already programmed. To keep that circuit press "Yes".

If you want to return a circuit to default programming, call it to the display, key in "0000". The system removes that circuit from the display.

The next four pages show the programming commands in more detail.

496332 Issue 1

11 of 22

## Engineering Program Commands

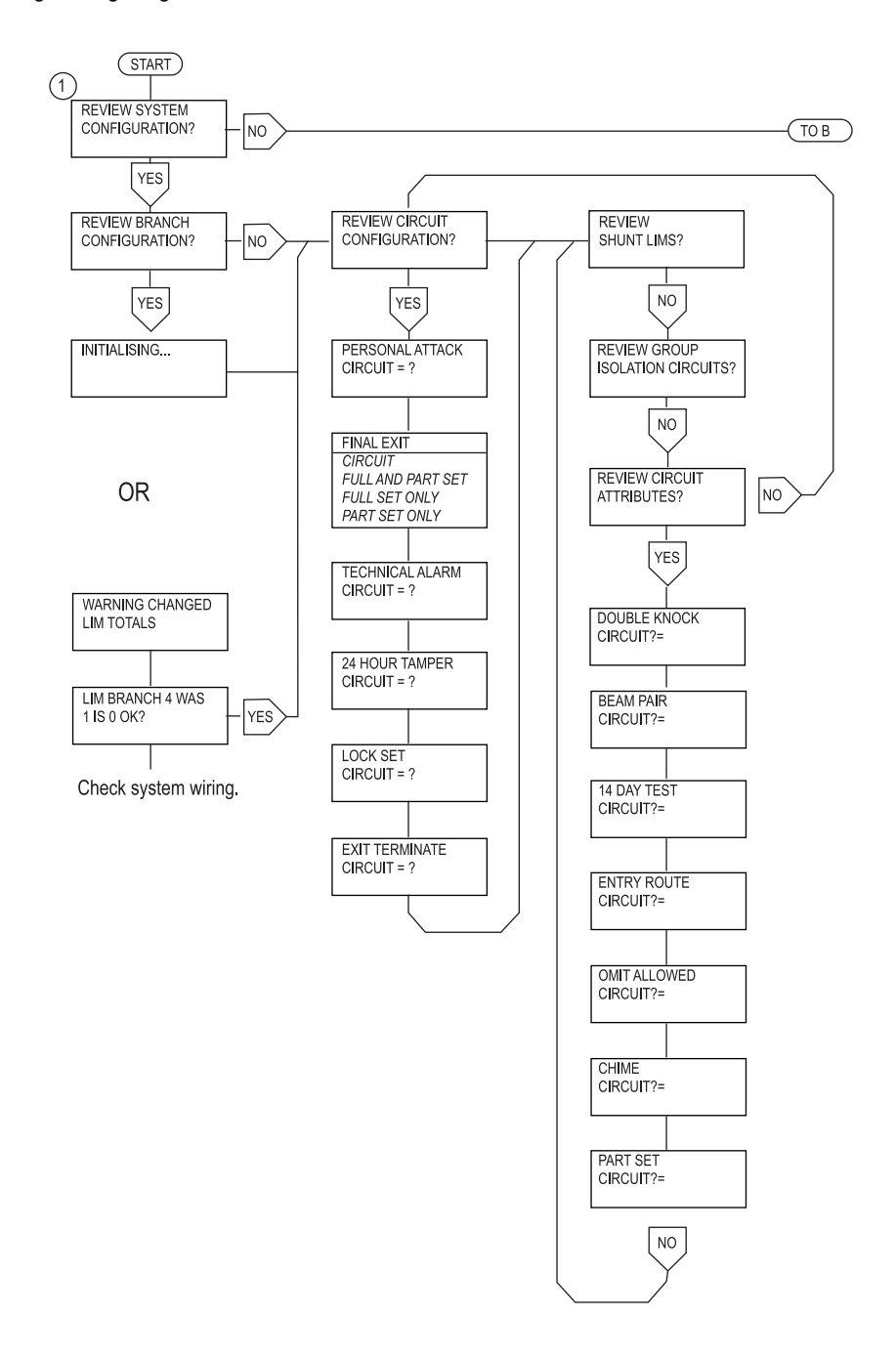

12 of 22

496332 Issue 1

**Engineering Program Commands** 

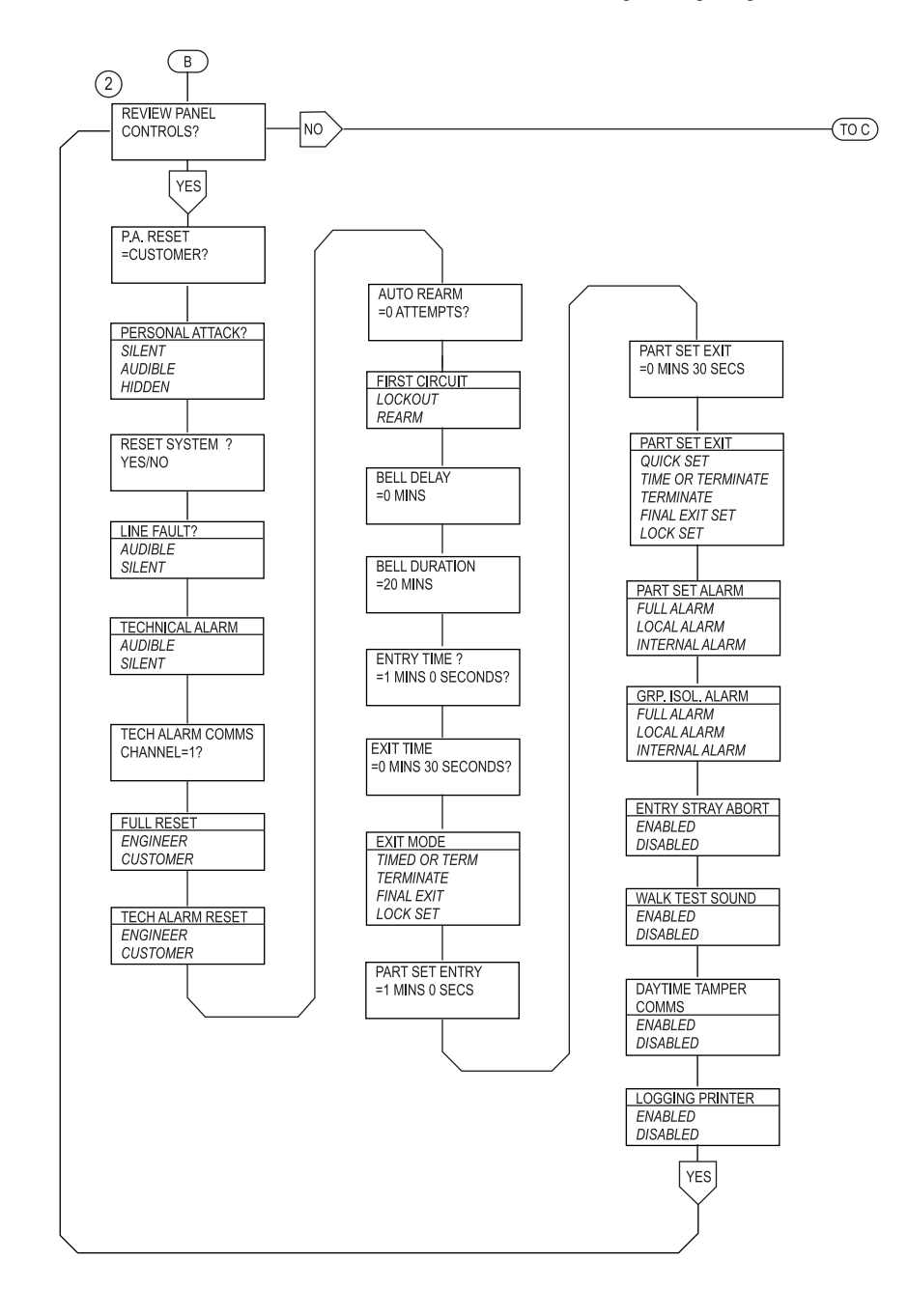

496332 Issue 1

13 of 22

#### Engineering Program Commands

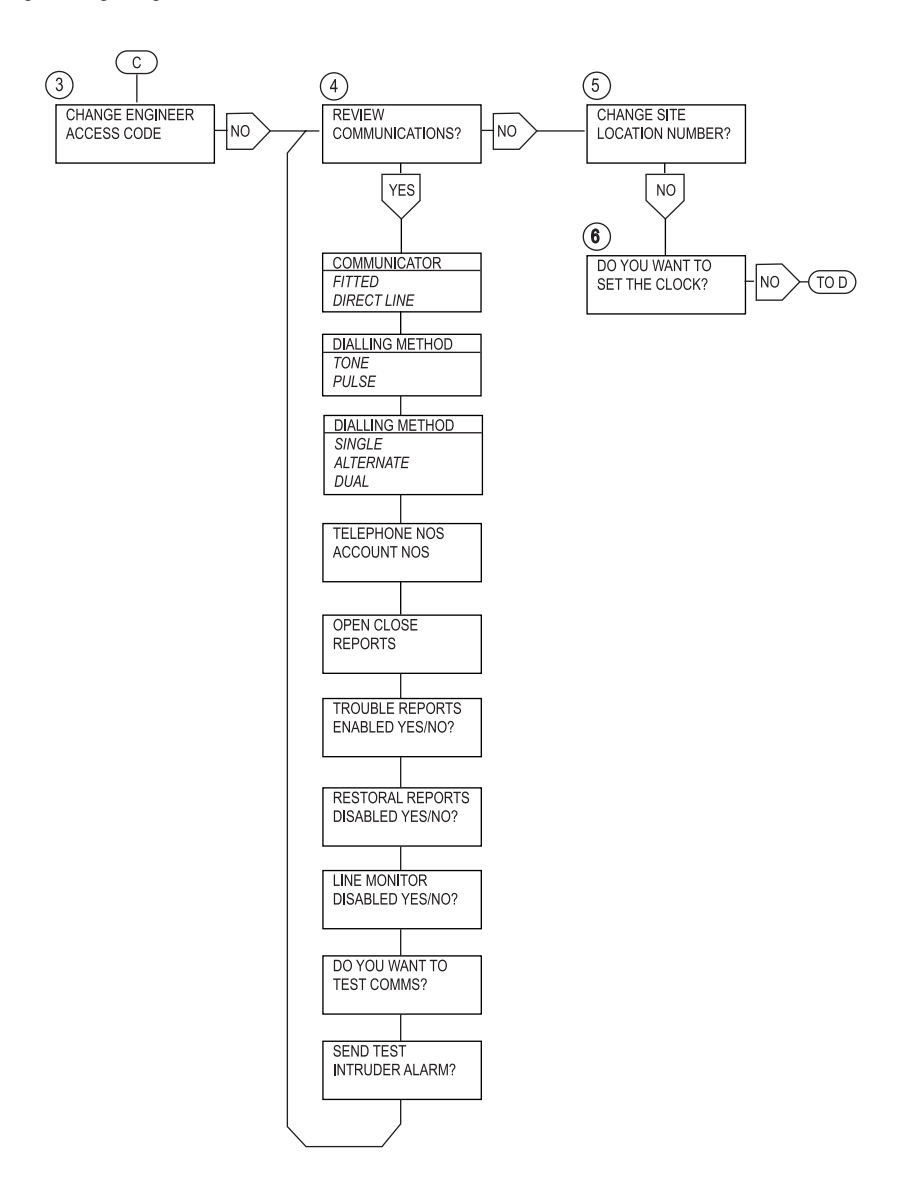

14 of 22

496332 Issue 1

#### Leaving Engineering Mode

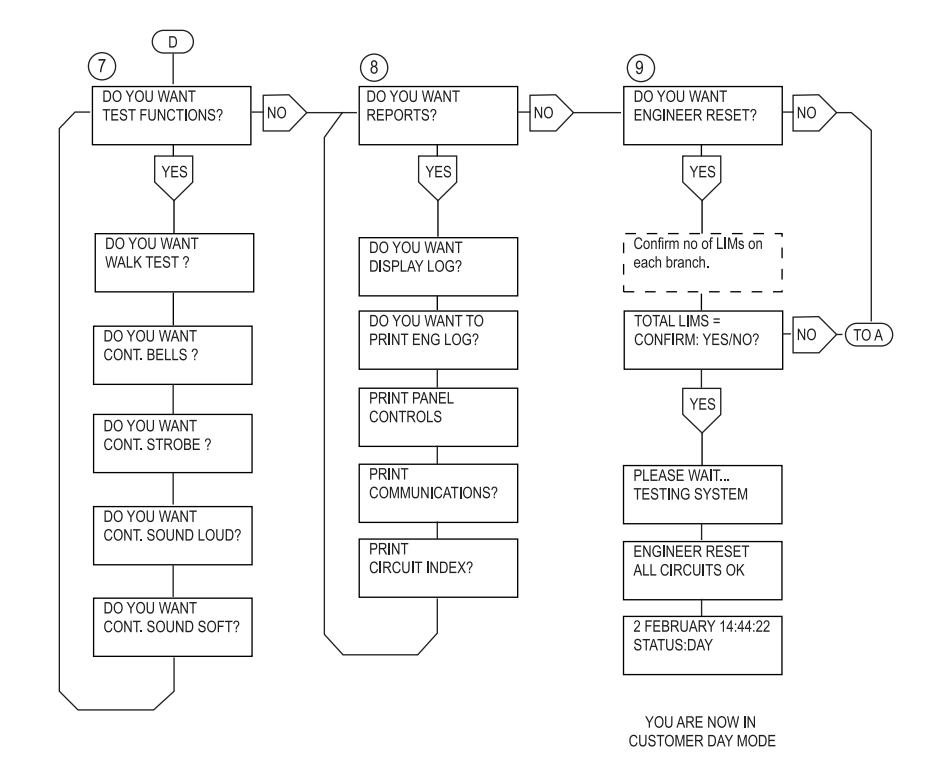

## Leaving Engineering Mode

Before leaving Engineering Mode, check that the Bell, Strobe, all detectors, tampers etc., are connected. Also check that the 6.Ah standby battery is connected and all lids are closed on LIMs, keypads and main control panel. If your system is fitted with remote signalling, check that it is programmed for 'Engineer Reset', and proceed as follows:

|    | The display shows: | Do you want to engineer reset? |
|----|--------------------|--------------------------------|
| 1. | Press Yes          |                                |
|    | The display shows: | Branch 1<br>No of LIMs=5       |
|    | Followed by:       | Branch 2<br>No of LIMs=7       |
|    | Followed by:       | Branch 3<br>No of Lims=8       |

496332 Issue 1

15 of 22

Re-entering Engineering Mode

2.

| Followed by:       | Branch 4<br>No of LIMs=6         |
|--------------------|----------------------------------|
| Followed by:       | Total LIMs=26<br>confirm: yes/no |
| EITHER Press No    |                                  |
| The display shows: | Review system configuration      |
|                    |                                  |

Check for system wiring faults, LIM failures etc. See "Branch Configuration"

3. **OR Press Yes** The display shows:

Followed by:

Followed by:

#### You are now in customer day mode.

#### **Re-entering Engineering Mode**

| 1. | Key in 7890 + Enter. |                                |
|----|----------------------|--------------------------------|
|    | The display shows:   | Ver 4.20<br>14 FEB 1991        |
|    | Followed by:         | Do you want<br>engineer reset? |
| 2. | Press No.            |                                |
|    | The display shows:   | Do you want test functions?    |
| 3. | Press No.            |                                |
|    | The display shows:   | Do you want reports?           |
| 4. | Press No.            |                                |
|    | The display shows:   | Do you want to                 |

Do you want to program the system?

- 5. Open the control panel lid.
- 6. Press Yes.
- You are now in Engineering Mode.
- Note:

1. If the system is in operation and has to be powered down (battery & mains) for servicing, when powering up, the battery must be connected first. This will

16 of 22

496332 Issue 1

#### 9500

Please wait... testing system Engineer reset

all circuits OK 26 July 07:46:37

Status:day

prevent any problems of high current being drawn which could damage the control panel.

2. The Engineer Reset, Test Functions and Reports can be selected without opening the control panel lid.

#### **Refreshing The System**

If the system requires all the programmed information to be deleted and returned to the factory de-faults, it is possible to refresh the system in the following way.

- 1. Completely power down the control panel.
- 2. Remove the RAM chip, which is located on the main PCB and is the centre of the three large chips.
- 3. Replace the chip and Power up the control panel. Reset the system and continue to re-programme as required.

# 9500 LOG EVENTS

| Access engineer   |                                                  |
|-------------------|--------------------------------------------------|
| Tamp. panel keys  | Excess key presses                               |
| Fault tel line    | Telephone line fault (line missing)              |
| Fault tel comm    | Telephone communication failure (e.g., no reply) |
| Fault mains       | A.C. Power failure                               |
| Fault battery     |                                                  |
| Fault aux supply  | Aux. 12v DC fuse blown                           |
| Fault all power   | Total power failure                              |
| Engineer reset    |                                                  |
| Customer reset    |                                                  |
| Set proc started  | Set procedure started                            |
| Walk test         | System walk test                                 |
| Viewed ENG log    | Viewed engineers log                             |
| MGR 24-hr omit    | Manager omitted 24-hour circuits (list follows)  |
| -R-tamper-panel-  | Restore panel tamper                             |
| -R-tamper-bell-   | Restore bell tamper                              |
| -R-tel-line-      | Restore telephone line                           |
| -Mains- restored- |                                                  |

496332 Issue 1

#### 9500 Log Events

| Aux-pwr-restored  | AUX DC Power power restored                      | l                  |
|-------------------|--------------------------------------------------|--------------------|
| Entry by keypad   | Entry initiated at panel keypad                  |                    |
| CUST WALK TEST    |                                                  |                    |
| ENG WALK TEST     |                                                  |                    |
| Changed location  | Site location code changed                       |                    |
| Online print off  |                                                  |                    |
| Fault direct line | Direct line fault input tripped                  |                    |
| Set proc aborted  | Setting procedure terminated                     |                    |
| Snd/bll/strb tst  | Sounder bell and strobe tested                   |                    |
| Printed ENG log   |                                                  |                    |
| No option selctd  |                                                  |                    |
| Reset branches    |                                                  |                    |
| Viewed CST log    |                                                  |                    |
| Tamper panel      |                                                  |                    |
| Tamper bell       |                                                  |                    |
| Printed codes     |                                                  |                    |
| Access codes      | Manager modified or printed                      | access codes       |
| Groups isolated   | Always followed by a list of                     | groups isolated    |
| Exit fault        |                                                  |                    |
| Date/time change  | (date/time is old time)                          |                    |
| New Date/time     | (date/time is new time)                          |                    |
| Personal attack   |                                                  |                    |
| Tamp. alarm ####  | #### represents a circuit numb                   | er                 |
| 24-hr-alarm ####  |                                                  |                    |
| Alarm PA ####     |                                                  |                    |
| Tech alarm ####   |                                                  |                    |
| Tamp. FE ####     |                                                  |                    |
| Omit ####         |                                                  |                    |
| 24-hr tamp. ####  |                                                  |                    |
| Tamper LIM ####   |                                                  |                    |
| Omit 24-hr ####   |                                                  |                    |
| WT tamper panel   | Walk test panel tamper (engine<br>printer only)  | er walk test only, |
| WT tamper bell    | Walk test bell tamper (engineer<br>printer only) | r walk test only,  |
| 18 of 22          | 496332 Issue 1                                   |                    |

WT tamper #### WT PA cct #### WT PA tamp #### WT FE cct #### WT FE tamp #### Wt tech cct #### WT tech tamp #### Wt 24hr cct #### WT 24hr tmp #### WT Ex Tr cct #### WT Ex Tr tmp #### WT LkSt #### WT LIM tmp #### WT circuit #### -R-circuit #### -R-tamper- #### -R-PA-cct- #### -R-PA-tmp- #### -R-FE-cct- #### -R-FE-tamp- #### -R-Tech-cct- #### -R-Tech-tamp- #### -R-24hr-cct #### -R-24hr-tamp #### -R-ExTr-cct- #### -R-ExTr-tamp- #### -R-LkSt-cct- #### -R-LkSt-tamp- #### -R-LIM-tamper #### -R-DKnk-cct- #### -Tech tamper #### -ExTr tamper ####

Walk test (engineer walk test only, printer only) Walk test (engineer walk test only, printer only) Walk test (engineer walk test only, printer only) Walk test (engineer walk test only, printer only) Walk test (engineer walk test only, printer only) Walk test (engineer walk test only, printer only) Walk test (engineer walk test only, printer only) Walk test (engineer walk test only, printer only) Walk test (engineer walk test only, printer only) Walk test (engineer walk test only, printer only) Walk test (engineer walk test only, printer only) Walk test (engineer walk test only, printer only) Walk test (engineer walk test only, printer only) Walk test Restore circuit #### Restore tamper #### Restore personal attack circuit #### Restore personal attack tamper #### Restore final exit circuit #### Restore final exit tamper #### Restore technical alarm circuit #### Restore technical alarm tamper #### Restore 24 hour circuit #### Restore 24 hour tamper #### Restore exit terminate circuit #### Restore exit terminate tamper #### Restore lock set circuit #### Restore lock set tamper #### Restore LIM tamper #### Violation of final exit circuit #### Restore double knock circuit #### Violation of technical alarm tamper #### Violation exit terminate tamper ####

496332 Issue 1

#### 9500 Log Events

| -LkSt tamper ####   | Violation of lock set tamper ####                             |
|---------------------|---------------------------------------------------------------|
| Entry by FE ####    | Entry via final exit door ####                                |
| Entry by RKP ####   | Entry at RKP                                                  |
| DKnock cct -####    | Violation of double knock circuit #### (not an alarm event)   |
| Tamper RKP ####     | Violation of rkp ### back tamper, or excess<br>presses at RKP |
| Alarm ####          |                                                               |
| Tamper ####         |                                                               |
| Alarm #### (test)   | Circuit violation of circuit #### currently under test        |
| -R-RKP-tamper-####  | Restore RKP ### back tamper                                   |
| OPR ## deleted      | Operator deleted from system                                  |
| Duress deleted      | Duress code deleted from system                               |
| MGR ## deleted      | Manager deleted from system (not applicable to<br>Manager 1)  |
| Specific LIM ###    | Walk test of a LIM ### (engineer walk test)                   |
| Entry alarm keys    | Entry alarm following entry initiated at panel keypad         |
| Part Set            | System part set                                               |
| Omit 24hr grp ##    | Omission of 24 hour groups                                    |
| Access manager ##   |                                                               |
| Tamper branch #     | Failure of branch communications or branch wiring fault       |
| Alarm entry ####    | Entry alarm following entry at final entry circuit ####       |
| Invalid log code    | Invalid entry found in log                                    |
| Open                | Return from full set status                                   |
| Day                 | Return from part set status                                   |
| Close               | System set                                                    |
| B#L=\$\$ B\$ L=\$\$ | Log of LIMs found on each branch (eg B1 L=10 B2<br>L=7)       |
| OPR ## changed      | Operator code changed                                         |
| Duress changed      | Duress code changed                                           |
| MGR ## changed      | Manager code changed                                          |
| ENG code changed    | Engineer code changed                                         |
| LIM ### No reply    | LIM failed to make a valid response on three attempts         |

20 of 22

496332 Issue 1

User Commands

LIM ### shunted

Restore branch

The following are software diagnostic messages which should appear in the log very rarely. They all indicate that a fault has occurred, which has caused the microprocessor to reset. The system will operate correctly following this reset.

Fault watchdog

Fault software

Fault stack

Fault comm stop

Fault power/wdog

Fault stack top

The following messages are logged when the panel is powered up for the first time, and in normal operation should never again appear in the log.

| Fault checksum             | (High security data has been corrupted. Defaults have been loaded) |
|----------------------------|--------------------------------------------------------------------|
| <system reset=""></system> | (The system has reset, and is running on default parameters)       |

## **User Commands**

#### ACCESS CODE SPECIFICATION

- 1 Master manager code (manager number 1)
- 49 Manager codes (manager numbers 2 to 50)
- 49 Operator codes (operators 1 to 49)
- 1- Cleaner code (operator number 0)
- 1 Duress code (operator 99 in log events memory)
- 1 Engineer code This can only be used with the system in Status Day.

Any access code can be any mixture of numbers between 4 and 8 digits The standard factory default codes are:-

Manager 1 code = 4567 followed by "ENTER"

Engineer code = 7890 followed by "ENTER"

All other codes are undefined.

496332 Issue 1

Cleaner Code Operation

### **Cleaner Code Operation**

The Cleaner Code can ONLY arm the system. If when using this code to arm the system and a fault occurs on exit, then the cleaner can return the system to DAY status. However, if the system has set then this code will NOT disarm the system.

The Master Manager Code (Manager No.1) is the only code which can change other manager codes. It can also change and delete both manager and operator codes and PRINT OUT actual access codes.

The normal manager codes can change operator codes and print the engineer log. Along with the master manager, they have control of the group isolation facility

The duress code when entered will disarm the system and trigger a silent personal attack signal to the alarm company central station.

The operator codes can arm and disarm the system. They also give the user access to the customer log and various test functions.